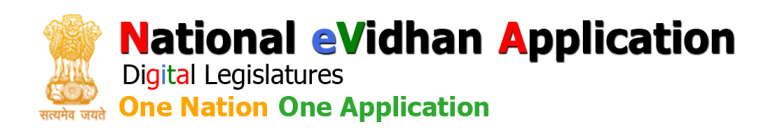

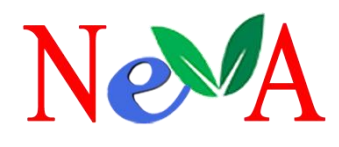

# Login Authentication & Reset Password

## **User Guide**

## Version 2.0

Document Id: NeVA/CMS/UG/LN/2.0

## **Central Project Management Unit** National eVidhan Application

Ministry of Parliamentary Affairs 109, Parliament House, New Delhi-110001

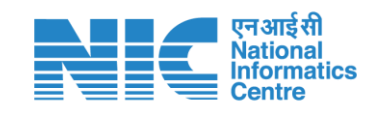

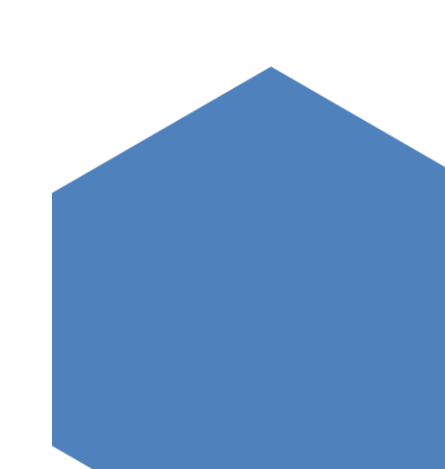

#### Login Authentication & Reset Password

#### **NeVA User Authentication and Password Reset Process**

Please select your NeVA Unit Name, enter your User ID, Password, and Captcha, then click '**Login**' to proceed.

| National eVidhan Application<br>Digital Legislatures<br>One Nation One Application                                                                                                    | NeVA Unit Name<br>Please Select | •                                                  |
|----------------------------------------------------------------------------------------------------|---------------------------------|----------------------------------------------------|
| Sign in<br>to continue to NeVA                                                                                                    | User ID                         |                                                    |
|                                                                                                    | Password                        | ٥                                                  |
| One Nation One Application                                                                                                    | Captcha Value                   |                                                    |
|                                                                                                    | Remember User ID                |                                                    |
| Scan this QR code to<br>download NeVA iOS<br>Composition of the poper of the poper of the | Login                           | Forgot password?                                   |
|                                                                                                    |                                 | Privacy policy • Help • Support Helpdesk • Zone(1) |

Please refer to the provided screenshot for the correct format of credentials. Ensure you select the **NeVA Unit Name**, enter your **User ID**, **Password**, and **Captcha** correctly, and then click 'Login' to proceed.

| <b>National eVidhan Application</b><br>Digital Legislatures<br>One Nation One Application | NeVA Unit Name<br>Bihar Council | •                                     |
|-------------------------------------------------------------------------------------------|---------------------------------|---------------------------------------|
| Sign in<br>to continue to NeVA                                                            | User ID<br>user@neva.gov.in     |                                       |
|                                                                                           | Password                        | 0                                     |
|                                                                                           | Captcha Value<br>T              | C.                                    |
|                                                                                           | Remember User ID                |                                       |
| Scan this QR code to                                                                      | Login                           | Forgot password?                      |
| Android app                                                                               | Privacy po                      | olicy Help Support Helpdesk (Zone(1)) |
|                                                                                           |                                 |                                       |

#### Login Authentication & Reset Password

#### **Two-Step Authentication (Verify OTP)**

Two-Step Authentication is enabled. Please enter the One-Time Password (OTP) sent to your registered mobile number, then click 'Verify and Proceed' to access the dashboard.

| National eVidhan Application<br>Digital Legislatures<br>One Nation One Application | OTP has been sent to your mobile no : XX | XXXX-6683                                                           |
|------------------------------------------------------------------------------------|------------------------------------------|---------------------------------------------------------------------|
| Verify OTP<br>to continue to NeVA                                                  | NeVA Unit<br>Bihar Council               |                                                                     |
|                                                                                    | User ID<br>user@neva.gov.in              |                                                                     |
|                                                                                    | Enter OTP                                |                                                                     |
|                                                                                    | Resend OTP in 0:88                       | RESEND OTP                                                          |
| Scan this QR code to<br>download NeVA iOS<br>app                                   | Verified & Procced                       | ← Back to Login                                                     |
|                                                                                    | Privacy policy                           | <ul> <li>Help</li> <li>Support Helpdesk</li> <li>Zone(1)</li> </ul> |

### How to Reset Forgot Password?

Select your NeVA Unit, enter your NeVA ID/User ID, and then request an OTP to authenticate for the 'Forgot Password' process.

| National eVidhan Application           Digital Legislatures           One Nation One Application |                                                   |
|--------------------------------------------------------------------------------------------------|---------------------------------------------------|
| Forgot Password ?                                                                                | NeVA Unit Name Bihar Council *                    |
|                                                                                                  | User Id/Email Id                                  |
|                                                                                                  | Get OTP                                           |
| Scan this QR code to<br>download NeVA iOS<br>app     A                                           | Privacy policy · Help · Support Helpdesk · Zone() |

#### Login Authentication & Reset Password

After entering your credentials, enter the OTP to confirm and verify.

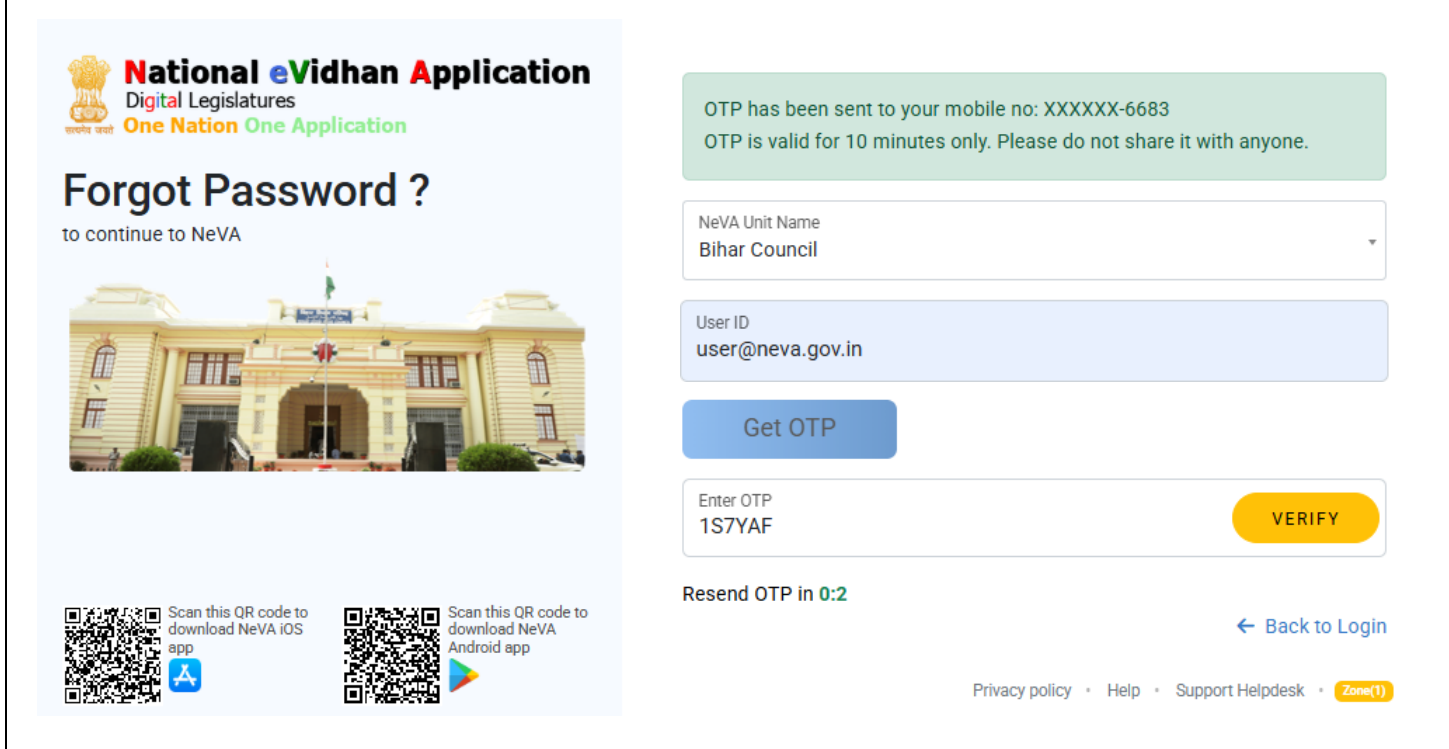

Once the OTP is verified, update your User ID/NeVA ID with a new password.

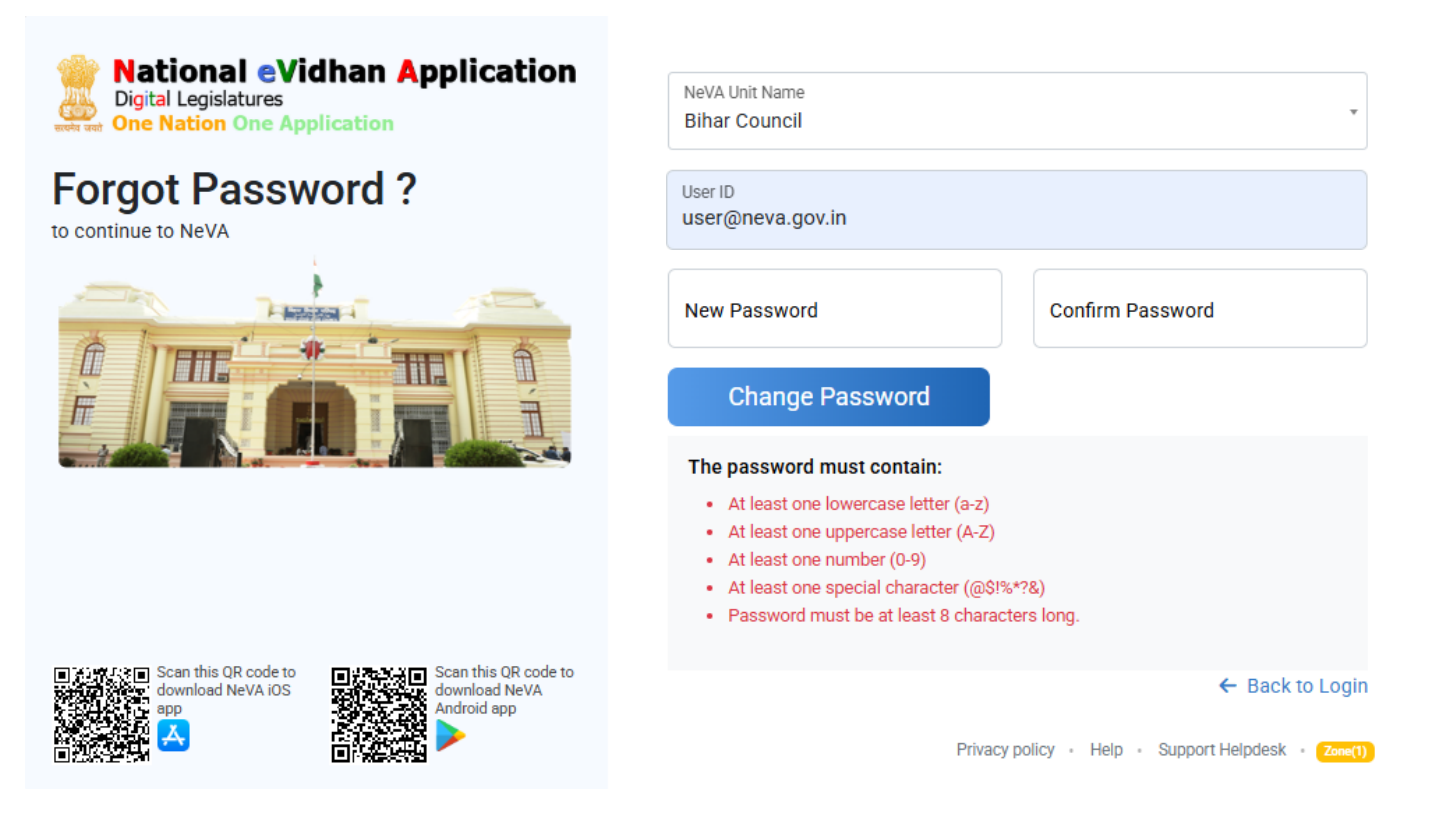

Your password has been changed successfully. Please log in with your new credentials.

## For any feedback/comments

Please write to

NeVA CPMU Cell 109-110 Parliament House Annexe Sansad Marg, New Delhi-110001 Email: helpdesk-neva@gov.in Phone: 011-23034109 Toll Free -1800112566